## 上海济光职业技术学院 2020 届毕业生网上就业创业服务指南

为更好地为毕业生提供就业创业服务,学生处就业指导中心积极挖掘资源,助力毕业生顺利就业创业。特提供如下就业创业服务指南:

一、网上就业创业指导服务

1、登录我院就业信息服务网(http://job.shjgu.edu.cn/)可以查看相关招聘信息

2、登录我院创新创业教育平台(shjgu.njcdeu.com)可以按需学习就业创业的相关课程(具体流程见附件一)

3、登录两大课程直播平台学习:

睿新中科就创业直播平台(http://rxzkjy.wnssedu.com/)

智慧树网学习入口(https://d.eqxiu.com/s/mLXp8IB2)

4、关注"乐业上海"微信公众号,以此点击"乐业战役"、"战役指导",可以了解上海市就业促进中心开设的线上指导微课

5、通过上海人社 APP 平台可自行预约职业指导服务(具体流程见附件二)

6、其他咨询服务可发送邮件至邮箱: jiuyeban@shjgu.edu.cn(邮件主题格式为"学号姓名-咨询主题")

二、开展网上法律援助服务

关于就业法律咨询可关注"宝山公信仲裁"微信公众号

三、开展网上心理咨询服务

如需心理咨询可发送邮件至邮箱 jgxinlizixun@126.com 邮件主题格式为"学 号姓名-咨询主题") 或通过 QQ 2991784338 进行预约咨询

四、开展网上办理毕业生签约就业手续

对已达成签约意向的毕业生,建议毕业生与用人单位登录上海学生就业创业 服务网(www.firstjob.com.cn)进行网上签约,具体操作流程可以登录学院就业信 息服务网(http://job.shjgu.edu.cn/)查询。

1

# 附件一:

一. 输入网址: shjgu.njcdeu.com,进入登录页面,点击登录

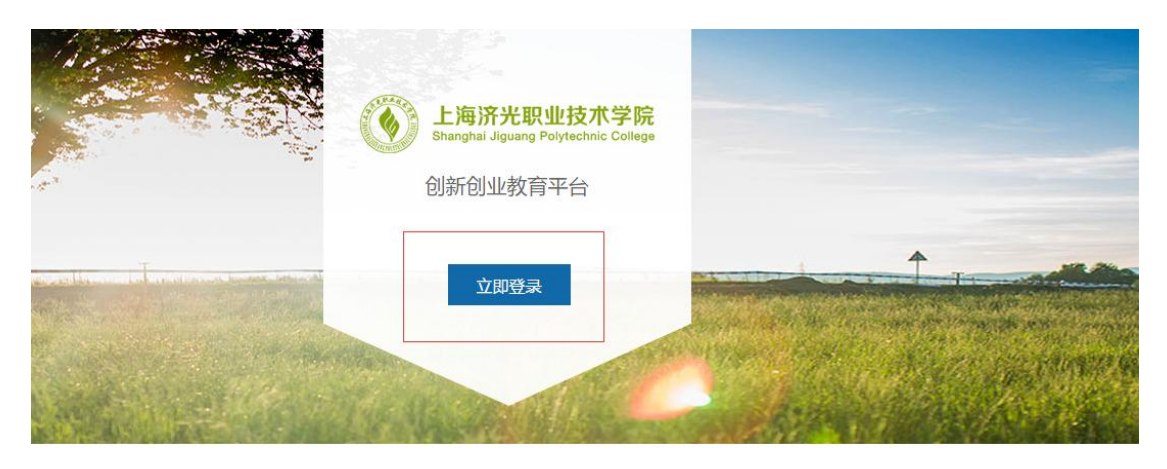

二. 输入账号: shjgu-学号, 密码: 123456.

| 上角济光职业技术<br>Shanghai Japang Polytechic ( | 学篇<br>Gatage<br>Gatage |                  |           |     |  |
|------------------------------------------|------------------------|------------------|-----------|-----|--|
|                                          |                        | 登录   注册<br>Liggy | 忘记用户名     |     |  |
|                                          |                        | ▲ 密码<br>□ 记住密码   | 忘记密码<br>R | ÷ Å |  |
|                                          | • •                    |                  |           | A   |  |

三. 进入首页, 选择在线课程,

| 首页     我的任务 、     在线课程     (超规划 、     创新创业 、     双创项目塔     双创头条     咨询预约       学习<br>助手     学习任务     デ     (1)     (1)     (1)     (1)     (1)     (1)     (1)     (1)     (1)     (1)     (1)     (1)     (1)     (1)     (1)     (1)     (1)     (1)     (1)     (1)     (1)     (1)     (1)     (1)     (1)     (1)     (1)     (1)     (1)     (1)     (1)     (1)     (1)     (1)     (1)     (1)     (1)     (1)     (1)     (1)     (1)     (1)     (1)     (1)     (1)     (1)     (1)     (1)     (1)     (1)     (1)     (1)     (1)     (1)     (1)     (1)     (1)     (1)     (1)     (1)     (1)     (1)     (1)     (1)     (1)     (1)     (1)     (1)     (1)     (1)     (1)     (1)     (1)     (1)     (1)     (1)     (1)     (1)     (1)     (1)     (1)     (1)     (1)     (1)     (1)     (1)     (1)     (1)     (1)     (1)     (1)     (1)     (1)     (1)     (1)     (1)     (1)     (1)     (1)     (1)     (1)     (1)     (1)     (1)     (1)     (1)     (1) | Sharghai Jiguarg | Polytechnic College 已见示T已 | 业教育半百 | -              |         |      |       |           |      |      |  |
|----------------------------------------------------------------------------------------------------|------------------|---------------------------|-------|----------------|---------|------|-------|-----------|------|------|--|
| 学习<br>助手 学习任务 家城 原 原业例评 会置模拟 平台公告 more<br>(我要入行) 课程上线税!<br>《创新思维》课程更新通知                                                                                                    | 首页               | 我的任务 ~                    | 在线课程  | 生涯规划 ~         | 创新创业    | ∠~ X | 又创项目增 | a 双创头条    | 咨询预约 |      |  |
|                                                                                                    |                  | L                         |       | -              |         |      |       |           |      |      |  |
| (15要入行) 課程上総称!     (创新思維) 課程更新通知     (创新思維) 課程更新通知                                                                                                    | 学习助手             | 学习任务                      | 考试    | <b>8</b><br>作业 | () 現山測汗 | 会社   |       | 平台公告      |      | more |  |
| 《创新思維》课程更新通知                                                                                                    |                  |                           |       |                |         |      |       | 《我要入行》课程. | 上线啦! |      |  |
|                                                                                                    |                  |                           |       |                |         |      |       | 《创新思维》课程  | 更新通知 |      |  |
| レエリカチング111方 more (创新思維) 課程上线啦!                                                                                                    | 近期学              | 习任务                       |       |                |         |      | more  | 《创新思维》课程  | 上线啦! |      |  |

四. 进入后选择相关的就业创业课程即可观看学习

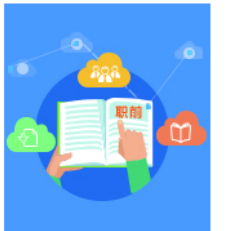

### 大学生职业发展与就业指导

本课程属教育部规定基础通识类课程。课程主要包括职业生涯规划和求职就业两大主题,讲授了进行职业决策、搜集就业信息、撰写求职简历、改善面试技巧等多方面内容,有助于切实提升大学生的职业发展能力。

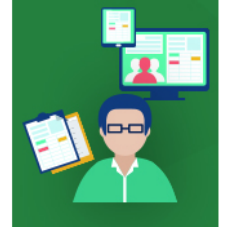

#### 大学生涯规划

学时:11

学时:40

该课程由教育部大学生就业指导课程专家蒋建荣老师主讲,包括了大学生涯规划、自我 管理能力培养、目标管理、时间管理、习惯养成等主要内容。本课程有助于提升大学生 对崭新学习生活的适应力,有助于促进大学生未来职业的良好发展。

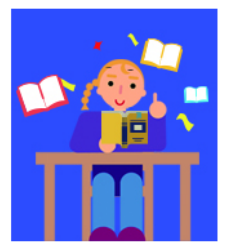

#### 职业解读

学时:48

课程选取当今大学生求职过程中遇到的普遍性问题,并对此展开深入剖析,教学内容源 于生活,贴近实际,有助于开阔大学生的求职视野。同时基于兴趣探索、观念养成、能 力提升、环境改变四个主题,分别为大学生推荐并解读了风格不同的优秀图书,有助于 培养大学生的阅读兴趣,全面提升大学生的综合素质。

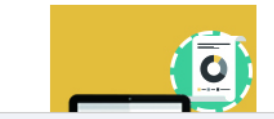

#### 行业解读

学时:14

本课程邀请各领域的职场精英担任讲师,对互联网、贸易、通信、广告、证券、管理咨 词等行业进行分析与解读 有助于大学生深入 全面地了解环语与职业 从而做出最佳 附件二:

| ی شقاعہ اس<br>8       | 15<br>上海          | <sup>-25</sup><br>人社 | • <b>1</b> 76% <b>•</b> ) | 个人没有申请                | <b>FCA证书的</b> 话       | , 请打击先点             | 击右上角"CA订               | E书管理"申请CA证书。                                             |
|-----------------------|-------------------|----------------------|---------------------------|-----------------------|-----------------------|---------------------|------------------------|----------------------------------------------------------|
| 中国上海                  | 积极推进人力资源服务产       | 一区多园"                | 式落户杨浦                     | ·····中国왕의 중<br>《首页 CA | 15:27 @ 77% @<br>证书管理 | 0II中国8动令<br><了首页 C/ | 15.27 @ 77% ④<br>A证书管理 | ull中国務会 \$22 ● 4775<br>く 輸入证书密码<br>講論入CA正书密码(6-16位数字成字母) |
| ₩<br>消息               | ⑤ 医保              | ● 电子社保卡              | E<br>CA证书管理               | CA证书申领                | CA证书撤销                | CA证书申锁              | CA证书撤销                 | 備定                                                       |
| 27 我的应用<br>王Q<br>职位搜索 | 3<br>送择繳费档次       | (1)<br>职业资格查询        | <b>〔〕</b><br>用工备案         | CA证书密码重置              | CA证书手机设置              | CA证书密码重置            | CA证书手机设置               |                                                          |
| OQ<br>药品查询            | <b>父</b><br>失业保险金 | <b>父</b> 城保个人繳费      | 口口<br>口口<br>更多            | 您已经拥有有效               | <b>议证书,可以直接使用</b>     |                     |                        |                                                          |
| 业务经办                  |                   | 网上调解                 | , th                      |                       |                       |                     |                        |                                                          |
| 合同                    | 161 M             | <b>IÅ</b><br>≥±≤%    | <b>日本</b><br>所有           |                       |                       |                     |                        |                                                          |

|                  | 15                                      | :25                                                                                                    | © <b>1</b> 76% €   | 내 中国移动 🗢 | 15:29                                                         |            | @ 78% +      | 네 中国移动 今     | 15:29    | 3               | @ 78% 💽          |   |
|------------------|-----------------------------------------|----------------------------------------------------------------------------------------------------|--------------------|----------|---------------------------------------------------------------|------------|--------------|--------------|----------|-----------------|------------------|---|
| 8                | 上海                                      | 人社                                                                                                    | 응                  | く首页      | 业务经办                                                          |            |              | く首页          | 业务经办     |                 |                  |   |
| 100              | Real                                    |                                                                                                    |                    | $\odot$  |                                                               | <u>C</u>   | 2            | 🖸 职业技能對      | 龕定       |                 |                  |   |
|                  | 积极推进                                    | "一区多园"                                                                                                    |                    | 社会保险     | 84 市 印 市 一 / 4                                                | 人才         | 劳动关系         | 个人鉴定申        | 报 🗾      |                 |                  |   |
| 中国上海             | しカ資源服务产                                 | 业园区东部园正                                                                                                    | 式落户杨浦              | ◎ 失业保险服务 | 务                                                             |            |              | () 职业培训      |          |                 |                  |   |
| $\odot$          | 6                                       | 0                                                                                                    |                    | 申请领取失业   | 保险金 <u>财</u>                                                  |            |              | 社会化职业        | 技能补贴培训申请 | Ð               |                  |   |
| 消息               | 医保                                      | 电子社保卡                                                                                                    | CA证书管理             | 办理失业保险   | 的得遇个人银行账号                                                     | 登记 🗾       |              | 自学(岗位        | )成才申请 👧  |                 |                  |   |
| 合 我的应用           |                                         |                                                                                                    |                    | 申请失业保险   | 给遇跨省市转出                                                       | (D)        |              |              |          |                 |                  |   |
| 三Q               | 送 法 新 新 新 新 新 新 新 新 新 新 新 新 新 新 新 新 新 新 | ①     ②     ③     ③     ③     ③     ③     ⑤     ⑤     ⑤     ⑤     ⑤     ⑤     ⑤     ⑤     ⑤     ⑤     ⑤     ⑤     ⑤     ⑤     ⑤     ⑤     ⑤     ⑤     ⑤     ⑤     ⑤     ⑤     ⑤     ⑤     ⑤     ⑤     ⑤     ⑤     ⑤     ⑤     ⑤     ⑤     ⑤     ⑤     ⑤     ⑤     ⑤     ⑤     ⑤     ⑤     ⑤     ⑤     ⑤     ⑤     ⑤     ⑤     ⑤     ⑤     ⑤     ⑤     ⑤     ⑤     ⑤     ⑤     ⑤     ⑤     ⑤     ⑤     ⑤     ⑤     ⑤     ⑤     ⑤     ⑤     ⑤     ⑤     ⑤     ⑤     ⑤     ⑤     ⑤     ⑤     ⑤     ⑤     ⑤     ⑤     ⑤     ⑤     ⑤     ⑤     ⑤     ⑤     ⑤     ⑤     ⑤     ⑤     ⑤     ⑤     ⑤     ⑤     ⑤     ⑤     ⑤     ⑤     ⑤     ⑤     ⑤     ⑤     ⑤     ⑤     ⑤     ⑤     ⑤     ⑤     ⑤     ⑤     ⑤     ⑤     ⑤     ⑤     ⑤     ⑤     ⑤     ⑤     ⑤     ⑤     ⑤     ⑤     ⑤     ⑤     ⑤     ⑤     ⑤     ⑤     ⑤     ⑤     ⑤     ⑤     ⑤     ⑤     ⑤     ⑤     ⑤     ⑤     ⑤     ⑤     ⑤     ⑤     ⑤     ⑤     ⑤     ⑤     ⑤     ⑤     ⑤     ⑤     ⑤     ⑤     ⑤     ⑤     ⑤     ⑤     ⑤     ⑤     ⑤     ⑤     ⑤     ⑥     ⑤     ⑥     ⑤     ⑤     ⑤     ⑤     ⑤     ⑤     ⑤     ⑤     ⑤     ⑤     ⑤     ⑤     ⑤     ⑤     ⑤     ⑤     ⑤     ⑤     ⑤     ⑤     ⑤     ⑤     ⑤     ⑤     ⑤     ⑤     ⑤     ⑤     ⑤     ⑤     ⑤     ⑤     ⑤     ⑤     ⑤     ⑤     ⑤     ⑤     ⑤     ⑤     ⑤     ⑤     ⑤     ⑤     ⑤     ⑤     ⑤     ⑤     ⑤     ⑤     ⑤     ⑤     ⑤     ⑤     ⑤     ⑤     ⑤     ⑤     ⑤     ⑤     ⑤     ⑤     ⑤     ⑤     ⑤     ⑤     ⑤     ⑤     ⑤     ⑤     ⑤     ⑤     ⑤     ⑤     ⑤     ⑤     ⑤     ⑤     ⑤     ⑤     ⑤     ⑤     ⑤     ⑤     ⑤     ⑤     ⑤     ⑤     ⑤     ⑤     ⑤     ⑤     ⑤     ⑤     ⑤     ⑤     ⑤     ⑤     ⑤     ⑤     ⑤     ⑤     ⑤     ⑤     ⑤     ⑤     ⑤     ⑤     ⑤     ⑤     ⑤     ⑤     ⑤     ⑤     ⑤     ⑤     ⑤     ⑤     ⑤     ⑤     ⑤     ⑤     ⑤     ⑤     ⑤     ⑤     ⑤     ⑤     ⑤     ⑤     ⑤     ⑤     ⑤     ⑤     ⑤     ⑤     ⑤     ⑤     ⑤     ⑤     ⑤     ⑤     ⑤     ⑤     ⑤     ⑤     ⑤     ⑤     ⑤     ⑤     ⑤     ⑤     ⑤     ⑤     ⑤     ⑤     ⑤     ⑤     ⑤     ⑤     ⑤     ⑤     ⑤     ⑤     ⑤     ⑤     ⑤     ⑤     ⑤     ⑤     ⑤     ⑤     ⑤ | <b>〔</b> 〕<br>用工备業 | 🖸 职业技能鉴  | 定                                                             |            | •••          | ▶ 创业指导 个人申请参 | 加创业见习 办  |                 |                  |   |
|                  |                                         | -                                                                                                    |                    | 个人鉴定申报   | <b>b</b>                                                      |            |              | ▶ 就业服务       |          |                 |                  |   |
| OO<br>OQ<br>药品查询 | <b>父</b><br>失业保险金                       | ¥<br>城保个人缴费                                                                                                    | 00<br>更多           | 🕒 职业培训   |                                                               |            |              | 个人预约职        | 业指导服务 🗾  |                 |                  | - |
| ~                |                                         |                                                                                                    |                    | 社会化职业技   | 這能补贴培训申请                                                      | 2          |              | 个人注册参        | 加加业见习 🚮  |                 |                  | - |
| 业务经办             |                                         | 网上调解                                                                                                    | ,ılı               | 自学(岗位)   | 成才申请 🗾                                                        |            |              | 就业见习学        | 员考勤 👧    |                 |                  | 1 |
| <b>合</b><br>百页   | 16 M                                    | <b>Ba</b><br>Ha                                                                                                    | <b>計</b><br>所有     |          | 日<br>日<br>日<br>日<br>日<br>日<br>日<br>日<br>日<br>日<br>日<br>日<br>日 | <b>日</b> の | <b>8:</b> ** | <b>前</b> 页 1 | 日本       | <b>10</b><br>84 | <b>股</b> .<br>我的 |   |
|                  |                                         |                                                                                                    |                    |          |                                                               |            |              |              |          |                 |                  |   |

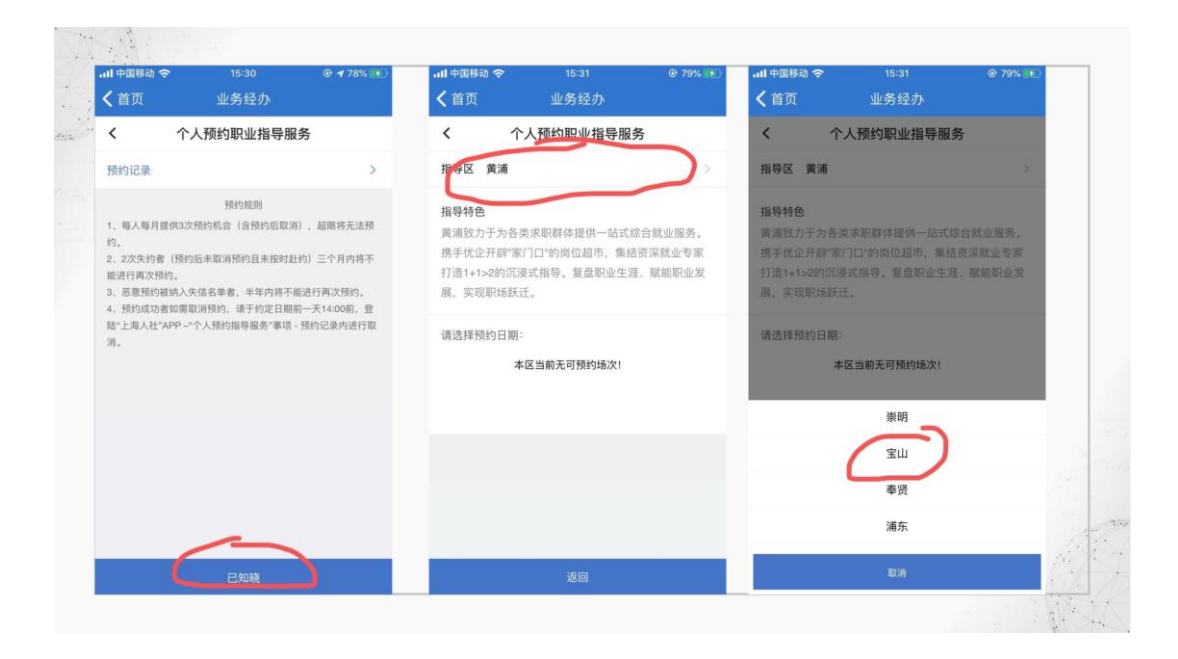

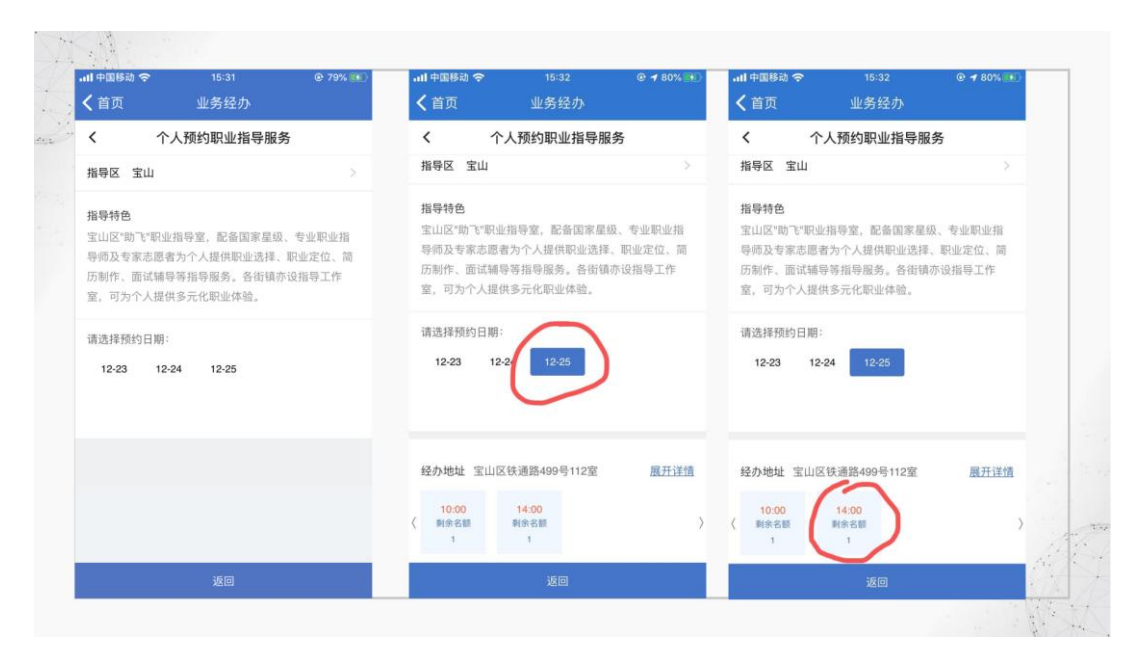

| 中国移动名  | ₱ 15:33        | @ 80% 🖭 | ·III 中国移动 |                   | © 80% 💬        | •III 中国移动   |                 | @ 80% 🖭                                 |
|--------|----------------|---------|-----------|-------------------|----------------|-------------|-----------------|-----------------------------------------|
| 首页     | 业务经办           |         | く首页       | 业务经办              |                | く首页         | 业务经力            | <b>N</b>                                |
|        | 个人预约职业指导服务     |         |           | 个人预约职业指导          | 异服务            |             | 个人预约职业指         | 导服务                                     |
| 皆导区    | 宝山             |         | 身份证       | 31010819          |                | 身份证         | 31010819        |                                         |
| 顾约日期   | 20191225       | 重新选择    | 姓名        | •                 |                | 姓名          | •               |                                         |
| 颜约时间   | 14:00          |         | 年齡        | 35                |                | 年龄          | 35              |                                         |
| 得时段    | 14:00-15:00    |         | 学历        | (请选择)             |                | 学历          | (请选择)           | >                                       |
| 颜约地址   | 宝山区铁通路499号112室 |         | 主要困惑      | (请选择)             | >              | 主要困惑        | (请选择)           | 2                                       |
| ₩份证    | 31010          |         | 困惑描述:     | (提示: 必填20-300字)   |                | 困惑描述:       | (提示:必填20-300字)  |                                         |
| ŧ名     | •              |         |           |                   |                |             |                 |                                         |
| F龄     | 35             |         |           |                   |                |             |                 |                                         |
| ≜历     | (请选择)          |         | 联系王和      | 荷塘入王祖具            |                | 联系主机        | (高)(金)(三)(二)(二) |                                         |
| 要困惑    | (请选择)          | >       | 验证码       | 请编入验证品            | (              | 東京子が        | 市市ハナのち          | 104 104 104 104 104 104 104 104 104 104 |
| 日或描述・( | 坦示: 《檀20-300字》 |         | 22.46.92  | 10 107 Vill 4L 92 | (av even er et | -712 HL 9-9 | NEED ALL PS     | 3X 4X 42 41 340                         |
|        |                |         |           |                   |                | (           | 确认预约            |                                         |